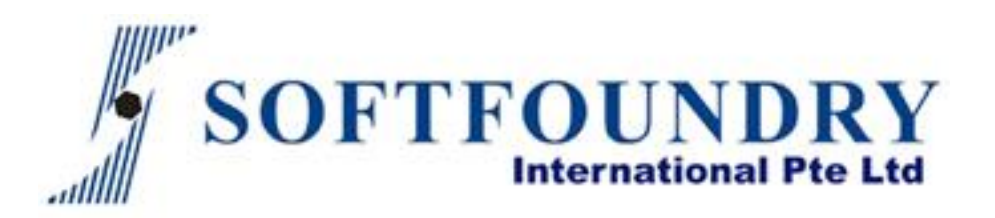

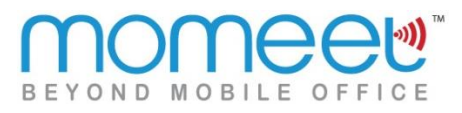

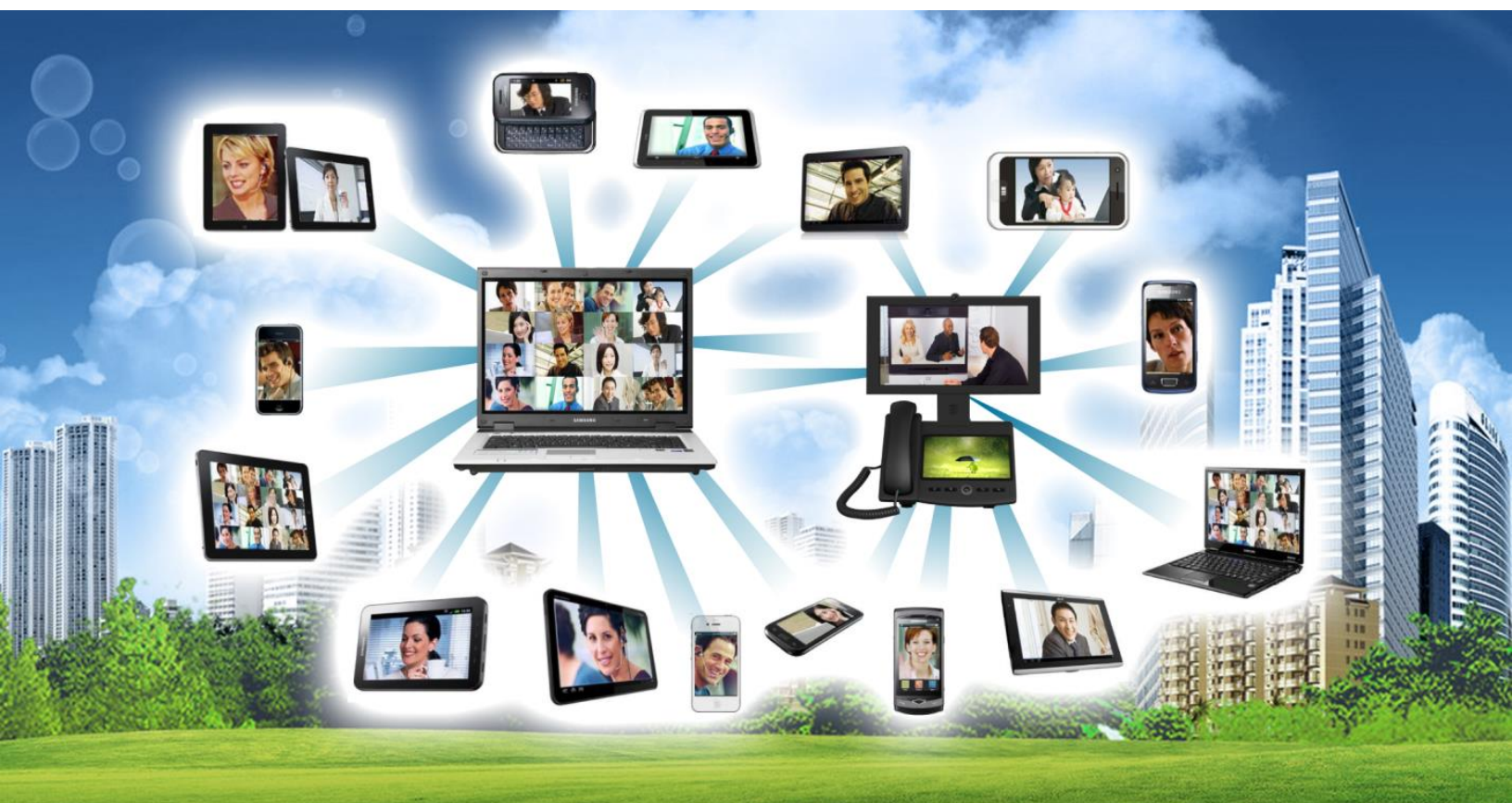

## iMomeet – iOS User Manual

January 2014 Version: 1.1

## **Copyright Notice.**

Copyright © 2013 Softfoundry International Pte Ltd.

All Rights Reserved.

This document is proprietary to Softfoundry International Pte Ltd, which contains information that belongs as its intellectual property. Under the copyright laws, no part of this document may be copied, translated, or reduced to any electronic medium or machine readable form, in whole or in part, without prior written consent of Softfoundry International Pte Ltd.

# **Table of Contents**

| 1: Introduction                           |
|-------------------------------------------|
| 2. System Requirements                    |
| 3. Client Installation                    |
| Preparation6                              |
| Installation6                             |
| 4. Login Momeet7                          |
| 5. Contacts                               |
| Communitcation actions from contacts tab8 |
| Add new contacts8                         |
| Searching for contacts9                   |
| Editing contacts9                         |
| Delete contacts9                          |
| 6. Audio/video Calls                      |
| Making audio/video calls10                |
| Receiving calls11                         |
| What we can do during the calls12         |
| 7. MCU Meetings                           |
| Receiving MCU meetings15                  |
| Create MCU meetings16                     |

| А           | nother way of creating MCU meetings:16       |
|-------------|----------------------------------------------|
|             | Create MCU meeting from "Contacts" tab:16    |
|             | Create MCU meeting from "Start Meeting" tab: |
| V           | /hile on MCU meetings                        |
| 8. Messag   | es19                                         |
| C           | pen messages                                 |
| S           | ending text messages (SMS)21                 |
| S           | ending multimedia messages (MMS) and more21  |
|             | Send voice messages21                        |
|             | Send image messages22                        |
|             | Send video messages                          |
|             | Send location messages23                     |
|             | Send emotion icon messages23                 |
| 9. Invite P | eople24                                      |
| Ir          | ıvite24                                      |
| Ir          | vite Interface                               |
| Т           | ell a Friend via SMS25                       |
| Т           | ell a Friend via Email25                     |
| 10. White   | board26                                      |
| C           | reate conferences                            |
| J           | pin Whiteboard conferences                   |
| C           | pen Chat group of Whiteboard27               |
| C           | pen Web Co-Browsing of Whiteboard27          |
| т           | he meaning of each Whiteboard tools27        |
| 11. Client  | Settings                                     |
| В           | andwidth Settings                            |
| Ν           | AT Traversal                                 |

| Audio Codecs.        | <br>1 |
|----------------------|-------|
| Video Codecs.        | <br>2 |
| 12. Customer Support | <br>3 |

# 1: Introduction

The era we live in today witness some of the most prominent effects and fantastic advancement of technology. With the advent of smart phones and their operating wireless technology, the realm of communication has advanced to levels where people prefer the use of interactive video communication over the traditional audio telecommunications.

Softfoundry is proud to introduce an innovative advanced mobile technology, Momeet . An enterprise software application fully designed and developed by Softfoundry to promote office mobility, communication efficiency as well as personal telepresence. Designed to run on Android (Momeet) and iOS (Momeet Pro) operating system, it runs on most smartphone and table PCs in the market. Apart from multi-sites audio and visual interactions, Momeet "brings your office on the go" with rich media collaborations tools such as instant messaging, presentation, desktop sharing etc. Thus enhancing productivity and users availability, yet cutting down costs for the enterprise.

Utilizing ultra-low bandwidth consumption yet delivering high performance High-Definition interactive video and audio, Momeet enables communication to be readily available anywhere and anytime. This brings revolutionary innovation and convenience to the 21<sup>st</sup> century.

### **Momeet Features**

- Instant Message (IM)
- Video Conference
- Voice Conference
- Data conference
- Intelligent Video Surveillance
- Multi-point Collaboration
- GPS Positioning
- Push-to-Talk
- Audio & Video Record and Broadcast
- Fully Integrated communication PC, Notebook, Tablet, Smart Phone

# 2. System Requirements

Momeet performs on both WiFi and 3G network, however there are certain bandwidth requirements that users must meet to effectively engage in a smooth conference experience. The following is a list of video resolution supported by Momeet and its respective bandwidth consumption.

| Video size            | Bandwidth Consumption |
|-----------------------|-----------------------|
| H264-BP10 (176 x 144) | 64 kbps               |
| H264-BP20 (352 x 288) | 128 kbps              |
| H264-BP30 (704x 576)  | 192 kbps              |

- **Note:** The above figures indicate only one stream of video. For multi-sites conference, please multiply the bandwidth consumption by number of streams.
- The Momeet Proversion is for iOS system.
- Hardware Requirements:
- CPU: Dual-Core or above.
- OS: iOS 4.0 or above.
- Recommended devices: iPhone 3, 3S, 4, 4S, 5, iPad 2, 3, 4, mini etc.

# 3. Client Installation

## Preparation

- Hardware Requirement
  - o OS: iOS
  - o Device: smart phones as mentioned above.
  - An Apple ID which can be created during setup
- Software Requirement
  - o Install online via link http://Momeet.world-telephone.com/vodafone\_beta.html

### Installation

- Open web browser on your phone and go to link <u>http://Momeet.world-telephone.com/vodafone\_beta.html</u> as shown as the figure. Scroll to Momeet for iPhone part then tap "Install" to start installing online.
- 2. Tap "Install" to confirm the installation

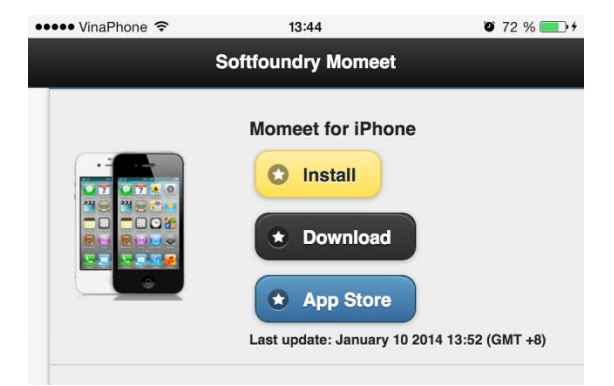

Softfoundry International Pte Ltd

# 4. Login Momeet

Momeet on iPad is similar to iPhone. To login Momeet on iPhone, follow these steps:

Tap 🕍 Q @ 84 % = + 1. ••••• VinaPhone 😨 10:53 2. Input the Momeet username, password and IP address of the SIP server into the corresponding fields of login screen. Login Тар 3. BEYOND 0248 (i) .... 62.105.171.147 Remember password: Login Settings

nomeet

# 5. Contacts

We can manage your communication easily with your contacts via call, messaging, email, MCU call or chat group.

| ••••• VinaPhone 🗢 13:47 🛛 74 % | 5 💼 +     |  |  |
|--------------------------------|-----------|--|--|
| <u>2</u>                       | $\square$ |  |  |
| My Number: 0500062             |           |  |  |
|                                | ☑         |  |  |
| SF_SIP_61<br>0500061           |           |  |  |
| <b>taylor</b> 0500054          | ✓         |  |  |
| Blacklist (0)                  |           |  |  |
| Actions                        |           |  |  |
| Invite to MCU conference       |           |  |  |
| Delete Selected Friends        |           |  |  |
| Cancel                         |           |  |  |

## Communitcation actions from contacts tab

| Make call from<br>contacts tab       | Tap contacts you want to make audio/video call, then touch on call icon at info screen to make call.                                          |
|--------------------------------------|----------------------------------------------------------------------------------------------------|
| Open messaging from                  | Tap contacts you want to send message, then touch on that message icon at                                                                     |
| contacts tab                         | info screen, then send messages.                                                                                                    |
|                                      |                                                                                                    |
| Create MCU call from<br>contacts tab | Enable Multi-select icon on contacts screen, checked contacts who you want to talk with, then touch on Actions button, then tap "MCU" icon    |
|                                      |                                                                                                    |
| Create group chat from contacts tab. | Enable Multi-select icon on contacts screen, checked contacts who you want to send message, then touch on Actions button, then tap "MCU" icon |

### Add new contacts

- 1. On contacts tab, tap +
- 2. Select the Contact type, for example SIP contact.
- 3. Enter the contact name, contact id in respective fields provided.
- 4. Choose group name for contact that you want to add in.

#### 5. Tap Save

### **Searching for contacts**

Simply enter the first few characters of the item you're looking for in the search box. Matching contact will then be listed.

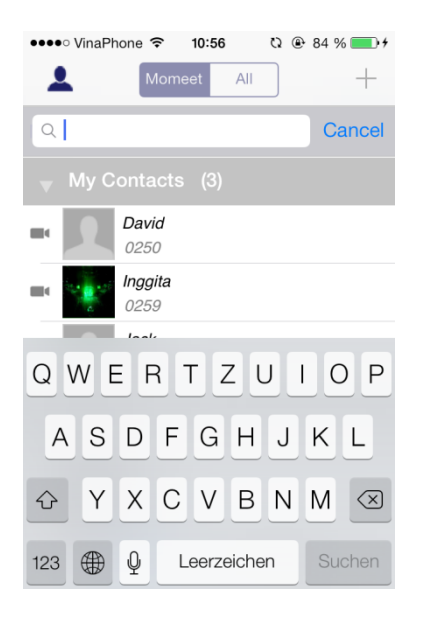

## **Editing contacts**

- 1. In contacts tab, you can tap any contact to navigate to its info screen
- **2.** Tap button, then you can move the contact to another group.

### **Delete contacts**

- 1. In contacts tab, you can tap any contact to navigate to its info screen
- 2. See button on the top right to delete the contact.

# 6. Audio/video Calls

### Making audio/video calls

#### Making an audio/video call on "Numpad" screen

- Enter the user ID directly in the input box in "Numpad" interface. If the user ID belongs to different server, please input according to the pattern: userID@server-IP. (For example: <u>dung1@113.161.100.50</u>).
- 2. Then tap button to make an audio call or tap to make a video call.

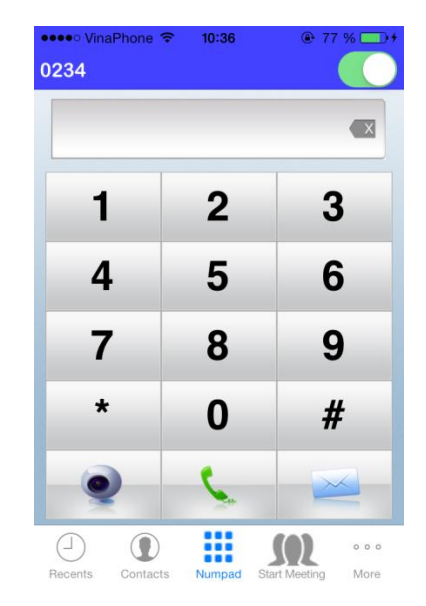

#### Making an audio/video call from "Recents" screen

In "Recent" screen, you can view your miss calls **[**], incoming calls **[**], outgoing calls **[**] to return a call or get more info.

To make an audio/video call form this screen, follow these steps:

**1.** Tap "Recents", select contacts through checking the calls record in history tab. Touch on the contact you want to call.

**IEG** 

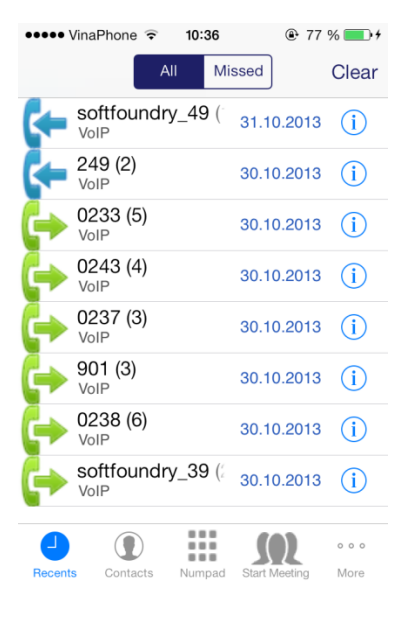

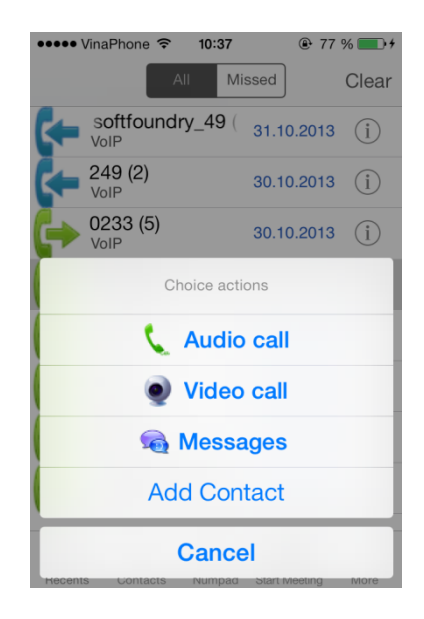

### **Receiving calls**

When you are having an incoming call: To receive the call, you can tap "Accept" button to receive. To decline a call, tap "End" button for incoming audio call or tap "Deny" button for incoming Video call.

**2.** Tap "Audio call" to return an audio call or tap "Video call" to return a video call.

### What we can do during the calls

#### **During audio calls**

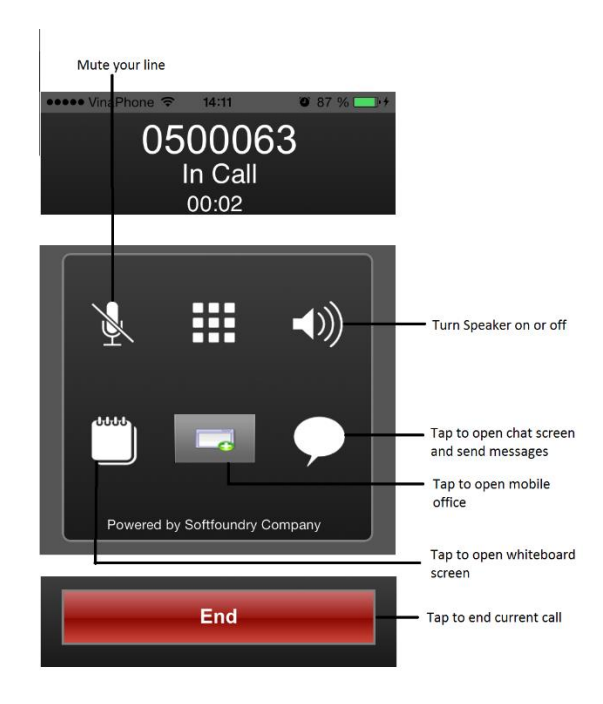

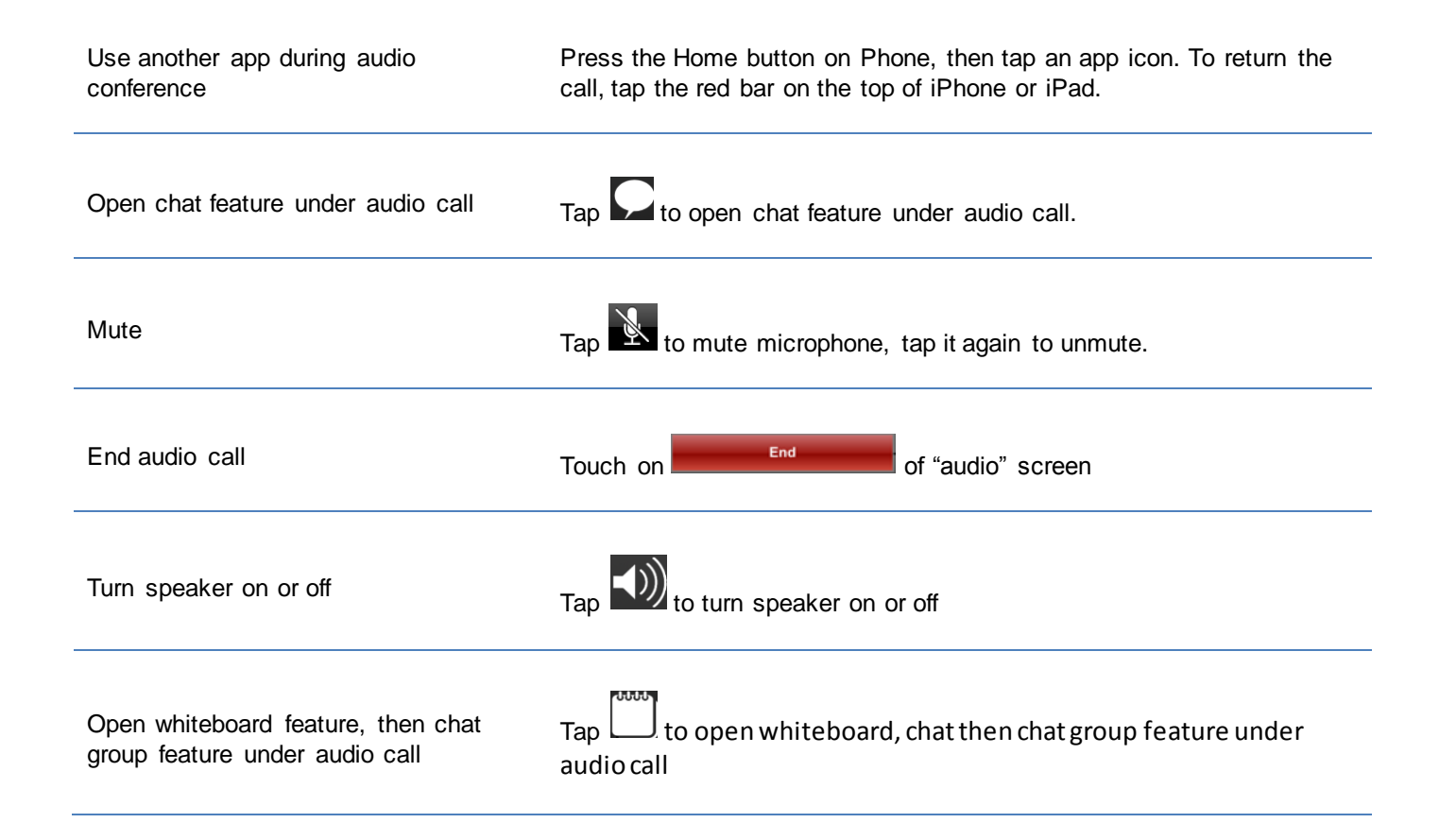

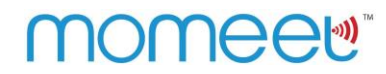

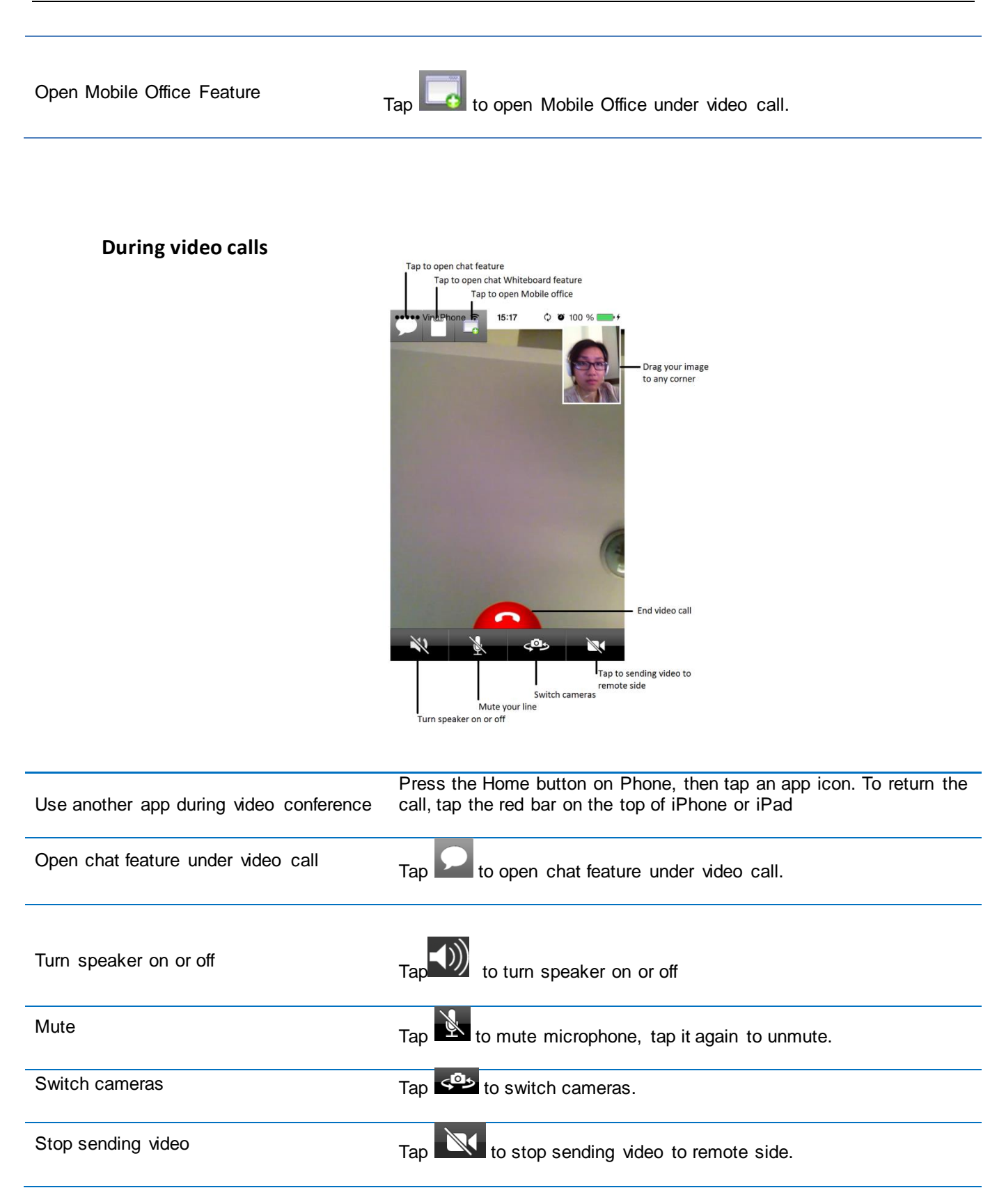

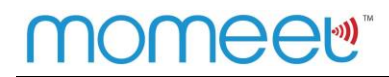

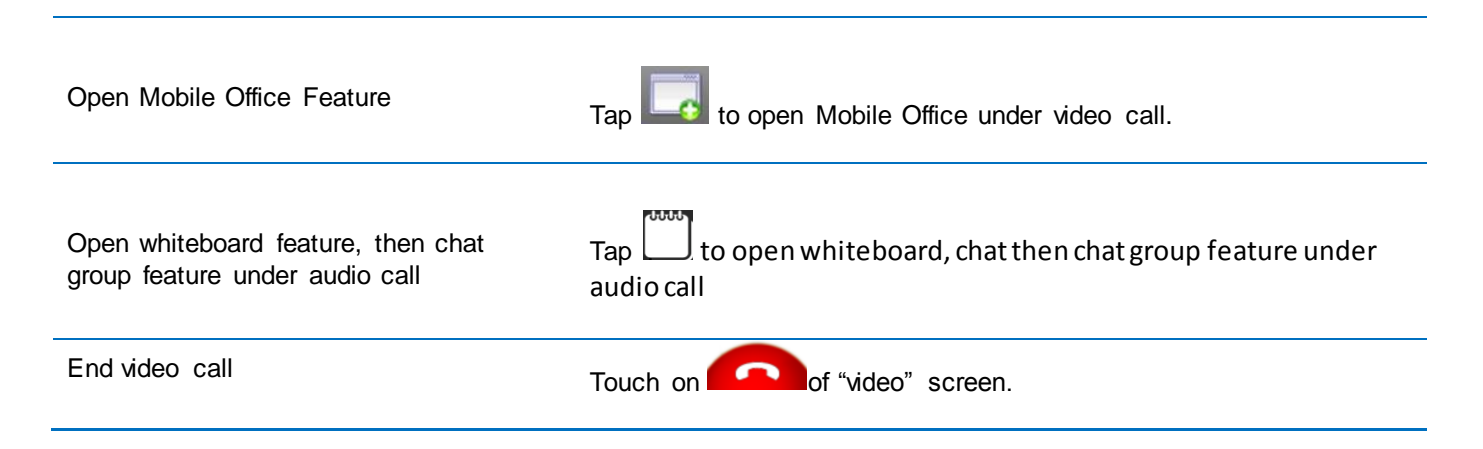

# 7. MCU Meetings

MCU meeting lets you create video call with multiple people at the same time

**View MCU meeting lists:** Tap "Meeting Room" in "More" tab to see list of ongoing meetings, upcoming meetings and history meetings.

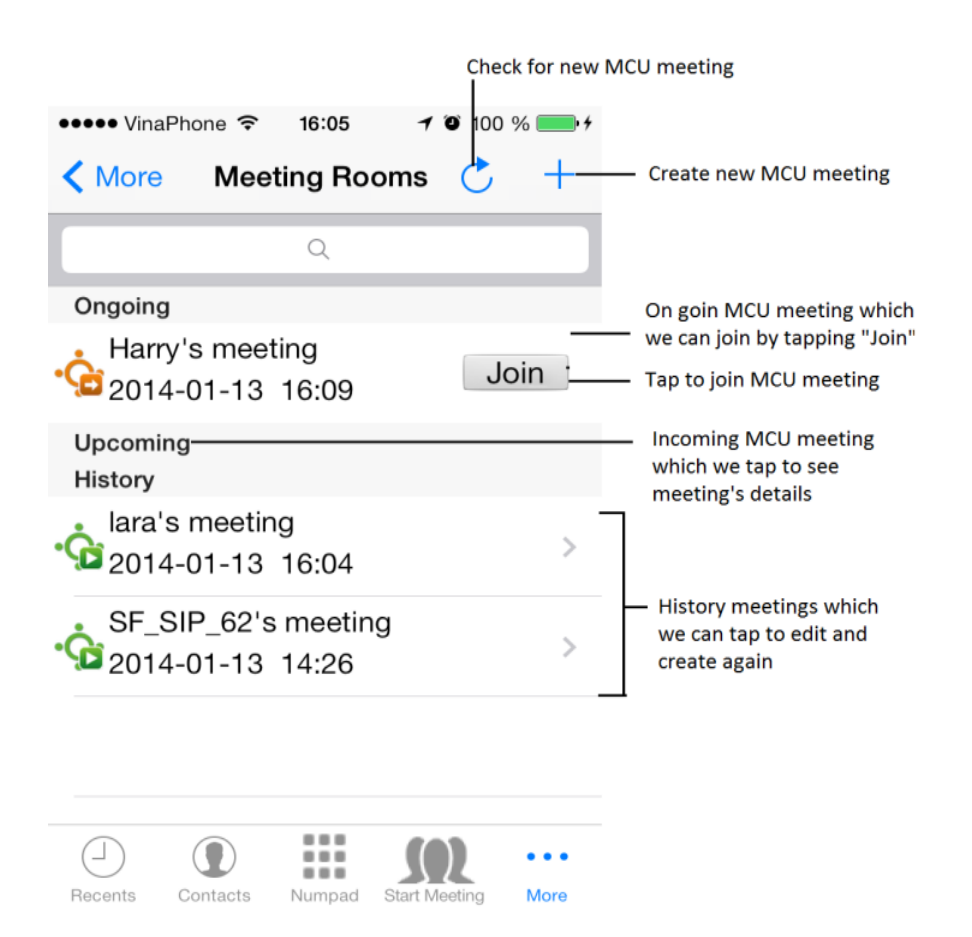

### **Receiving MCU meetings**

When you receive an MCU meeting, if that meeting is ongoing, you will see it in ongoing group of "Meeting Rooms" else that meeting is upcoming meeting and you will see it in Upcoming group of "Meeting Rooms" screen. Momeet also sends you alert message when your MCU meeting is starting. **On Meeting list, you can:** 

- Ongoing meeting, you can tap Join to join it.
- Upcoming meeting, you can touch on it to see the detail.

*Note:* You can also join ongoing meeting that doesn't exist in your "Meeting Rooms" screen if you have Meeting ID and password by tap on navigation bar, enter meeting id and meeting password, then join to that MCU meeting.

## **Create MCU meetings**

- 1. On "Meeting Rooms" screen, tap + and enter multiple invitees.
- Tap Create to create MCU meeting immediately with default setting(time: at time of creation, duration: unlimited, MCU meeting name: "chairman id" meeting, without password, description is empty, send invitation message to every invitees.

*Note*: If you don't want to create MCU meeting with default setting, after invite any people you can touch on then set time, MCU meeting name... in "Setting" screen

### Another way of creating MCU meetings:

Besides creating MCU meeting from "Meeting Rooms" screen, we can also create quick MCU meeting from "Contacts" tab or "Start Meeting" tab.

#### Create MCU meeting from "Contacts" tab:

- 1. On contacts screen, tap multi-select icon on navigation bar to enable "check" icon of each contact.
- 2. Pick contact(s).
- 3. Tap or shake your device once to create MCU meeting at time of tapping it.

#### Create MCU meeting from "Start Meeting" tab:

- 1. Press "Start Meeting" tab
- 2. Select one or multi-participants by horizontal dragging your finger on contacts
- 3. Press "Video Call" icon or shake your phone once to start MCU meeting.

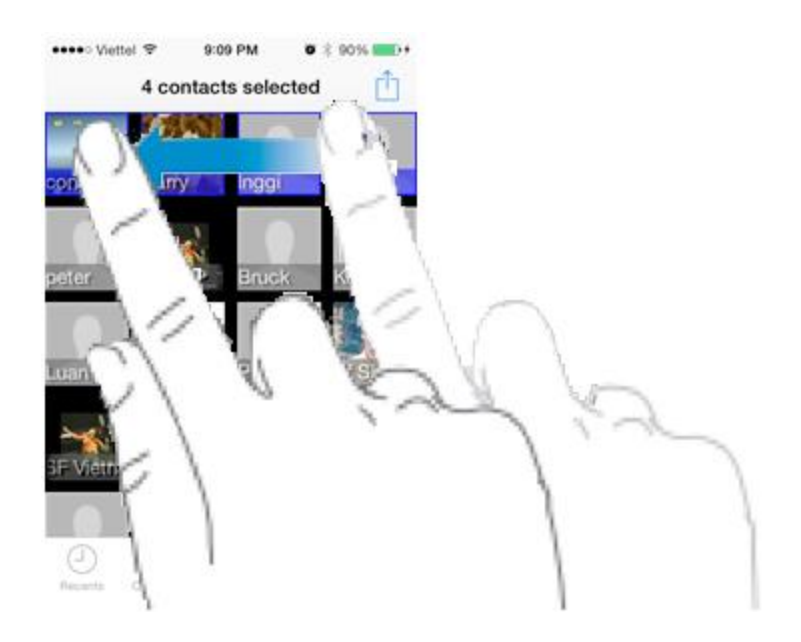

### While on MCU meetings

When a meeting is in progress, you can use buttons on MCU video screen to mute or unmute the microphone. You can also press volume buttons on the left side of phone to adjust sound effects, can switch cameras, stop sending video to remote side, and more.

# 

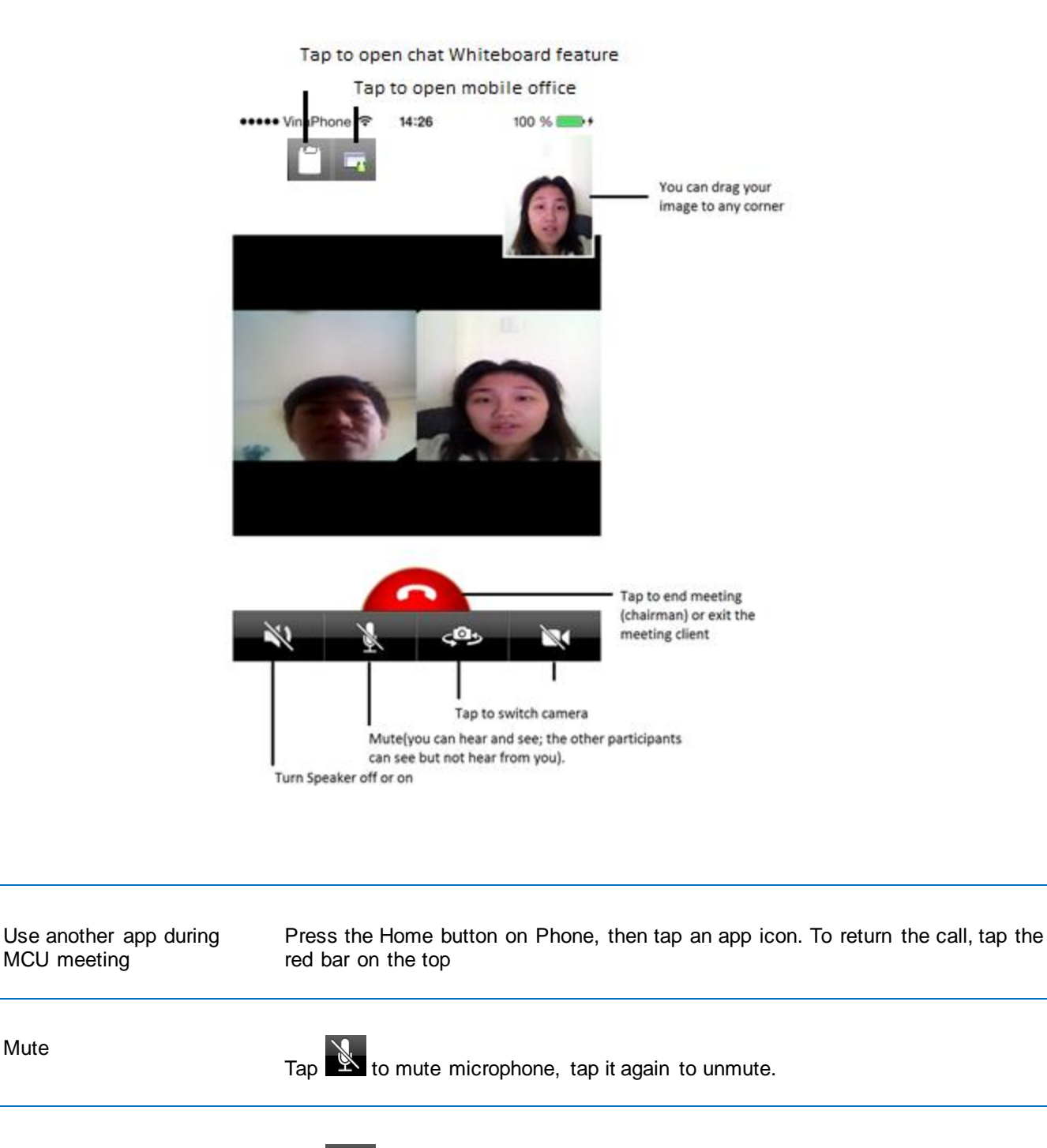

Switch cameras

Mute

Tap 🙅 to switch cameras.

Stop sending video

to stop sending video to remote side. Tap |

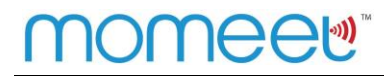

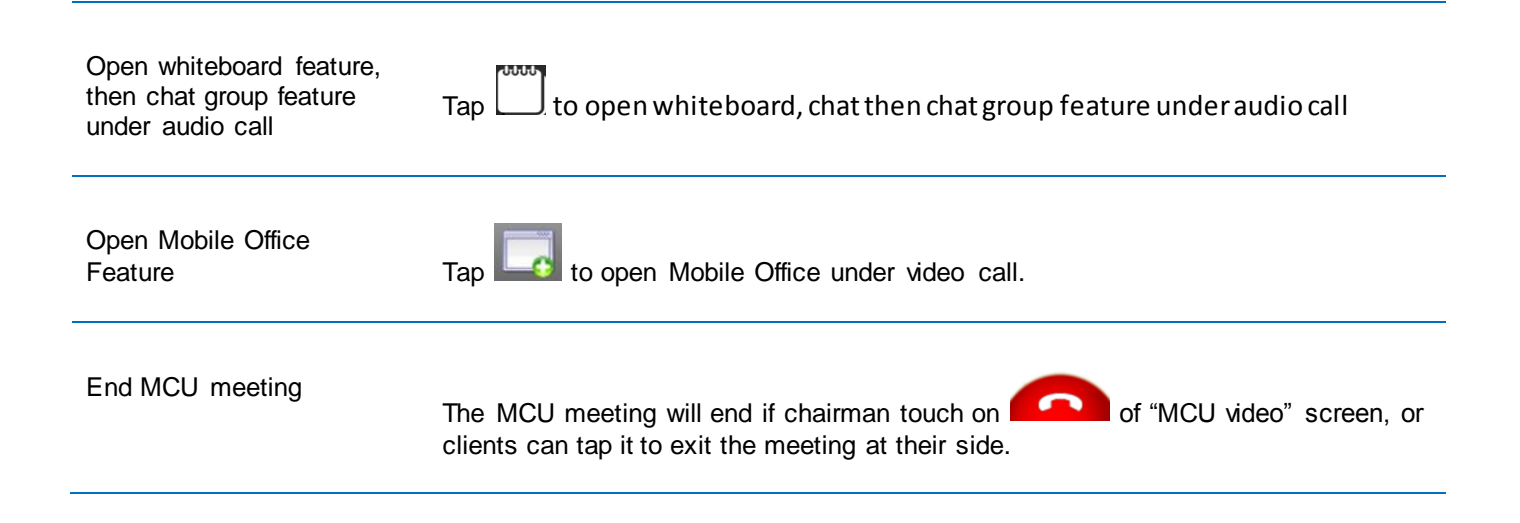

# 8. Messages

#### Open messages.

Go to messages history by taping "More"  $\rightarrow$  "Messages", the all messages screen opens, where all your sent or received messages are neatly grouped into conversations, by contact name or phone number.

#### Vodafone - iOS User Manual v1.1

## momeew

- Tap contact name or contact ID to view the exchange of messages.
- Tap "Edit" and select user to delete messages history of that user.
- Tap Compose new message to user.

| Manage Vinal |          | 16:10   | <b>1</b> 10 100 | %      |
|--------------|----------|---------|-----------------|--------|
| vinal        | Filone 🗣 | 10.19   |                 | 70     |
| < More       | M        | lessage | es Edit         |        |
| Harry        |          |         | 13.0            | 1.2014 |
| Yes          |          |         |                 | U      |
|              |          |         |                 |        |
|              |          |         |                 |        |
|              |          |         |                 |        |
|              |          |         |                 |        |
|              |          |         |                 |        |
|              |          |         |                 |        |
|              |          |         |                 |        |
|              |          |         |                 |        |
|              |          |         |                 |        |
|              |          |         |                 |        |
|              |          |         |                 |        |
|              |          |         |                 |        |
|              |          |         |                 | •••    |
| Recents      | Contacts | Numpad  | Start Meeting   | More   |
|              |          |         |                 |        |

## Another ways to open message feature:

| Open message feature                  | Enter the user ID directly in the input box. If the user ID belongs to different server, please input according to the pattern: userID@server-IP. (For example: |
|---------------------------------------|----------------------------------------------------------------------------------------------------|
| from "Numpad" screen:                 | <u>dung1@113.161.100.50</u> ), then tap                                                                                                    |
| Open message from<br>"Recents" screen | Select contacts through checking the calls record in history tab. Tap on the contact you want to send message, then select "Messages" item.                     |

### Sending text messages (SMS)

- 1. Tap "More" tab, tap "Message"
- 2. Tap 🚺
- Fill in recipient or tap icon to find recipient from your contact list.
- 4. Type text you want to send recipient above then press **Send** to send your message

| ••••• VinaPhone 🗢 15:51 0 100 %                                                                                                    |
|----------------------------------------------------------------------------------------------------|
| Kessages Harry (0500052)Edit                                                                                                    |
| 13.01.2014 15:49                                                                                                    |
| Hi                                                                                                    |
| 13.01.2014 15:50                                                                                                    |
| Hi stars the stars of the stars of the stars |
| 13.01.2014 15:50                                                                                                    |
| What are you doing                                                                                                    |
| 13.01.2014 15:51                                                                                                    |
| I am sitting at cafe near to your house. You want to come over?                                                                                                    |
|                                                                                                    |
|                                                                                                    |
| + Send                                                                                                    |

#### Sending multimedia messages (MMS) and more.

Beside sending SMS, we can also send MMS or make call to receipient:

#### Send voice messages

- Tap on button to open record message function.
- Then tap button and start recording voice message.
- Tap to stop recording.
- Tap where to play the record file.
- Tap "Retake" to record another file.
- Tap "Upload" to send voice message to the other.
- After taping "Upload", the audio file has been sent as figure below.
- The other user taps where to play the record file.

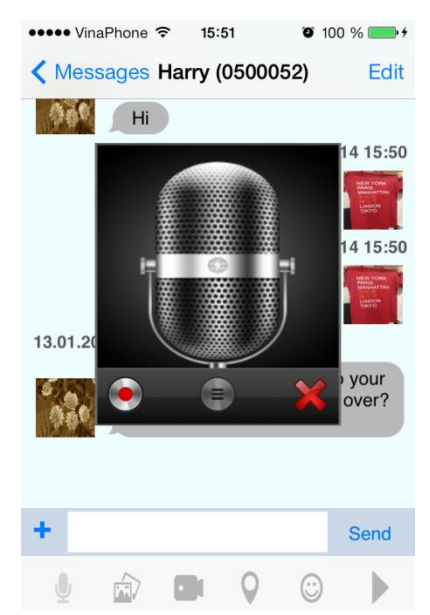

#### Send image messages

- Tap on whether the send image message.
- Choose Existing: select an existing picture in phone memory or memory card.
- **Take Photo**: take a photograph by camera and send directly to the other Momeet client.
- After taking some new photo by camera, tap "Retake" to take another one or tap "Use" to send it out.
- The image message has been sent as the figure.

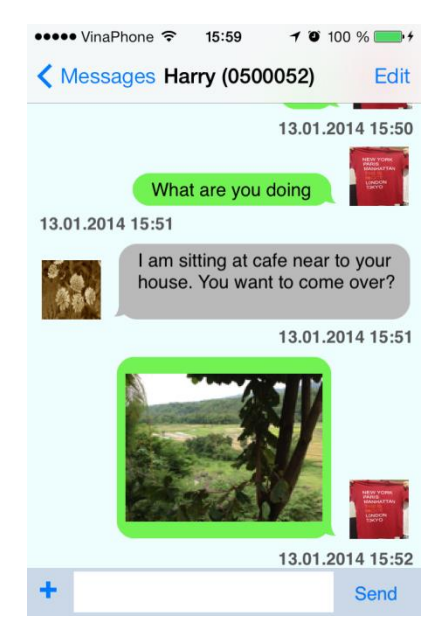

#### Send video messages

- Tap on button to send video message.
- Choose Existing: select an existing video in phone memory or memory card.
- Take Video: record a new video by camera and send directly to the other Momeet client.
- After recording some new video by camera, tap "Retake" to take another one or tap "Use" to send it out.
- After taping "Use", tap "Yes" to confirm. And the video message has been sent out as the figure.

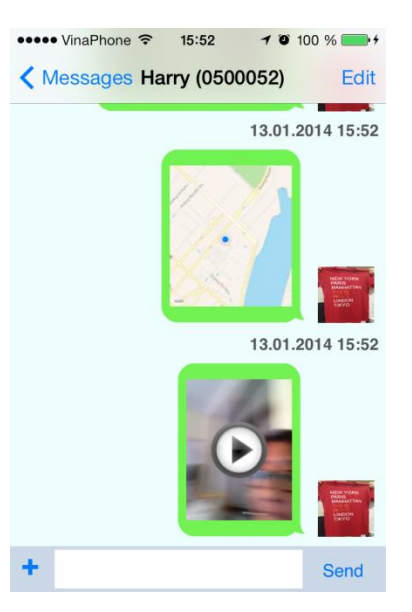

#### Send location messages

- Tap on volution to get the GPS information and send it out.
- The GPS message has been sent out as the figure. Tap on the message to view more details.

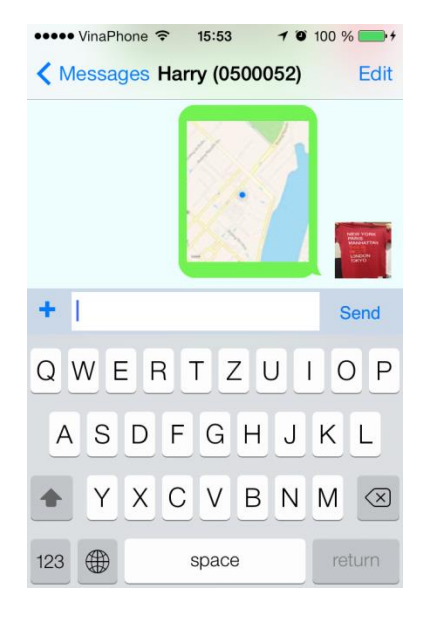

#### Send emotion icon messages

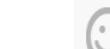

•

- Tap on button to send expression icon message.
- Select an icon and tap "send". The expression icon has been sent out as the figure.

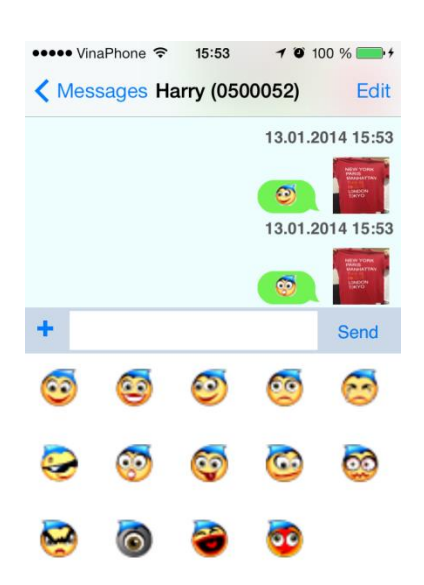

# 9. Invite People

### Invite

Tap "More"  $\rightarrow$  "Settings"  $\rightarrow$  "Tell a Friend" on About Field to invite more people to use Momeet Pro application.

| ••••• VinaPhone ᅙ | 14:20   | 10            | 00 % 💼 🗲 |
|-------------------|---------|---------------|----------|
| More              | Setting | 6             | Ċ        |
| ADVANCE           |         |               |          |
| NAT Traversal     |         |               | >        |
| Audio Codec       |         |               | >        |
| Video Codec       |         |               | >        |
| ABOUT             |         |               |          |
| Tell a Friend     |         |               | >        |
| About (1.1.4)     |         |               | >        |
| Check Version     |         |               | >        |
|                   |         |               |          |
| Recents Contacts  | Numpad  | Start Meeting | More     |

## Invite Interface

- Tell a Friend via SMS: send SMS to recommend people to use Momeet Pro application.
- Tell a Friend via Email: send Email to recommend people to use Momeet Pro application

| ••••• VinaPhone 🗢 14:20 100 % | %    |
|-------------------------------|------|
| K More Settings               | Ċ    |
| ADVANCE                       |      |
| NAT Traversal                 | >    |
| Audio Codec                   | >    |
| Video Codec                   | >    |
| ABOUT                         |      |
| Tell a Friend                 |      |
| Tell a Friend via SMS         |      |
| Tell a Friend via Email       |      |
| Cancel                        | More |

### **Tell a Friend via SMS**

Input the mobile phone number following the instructor, country code and the phone number. For example: (+84) 901234567

• Tap "Send" to send SMS message.

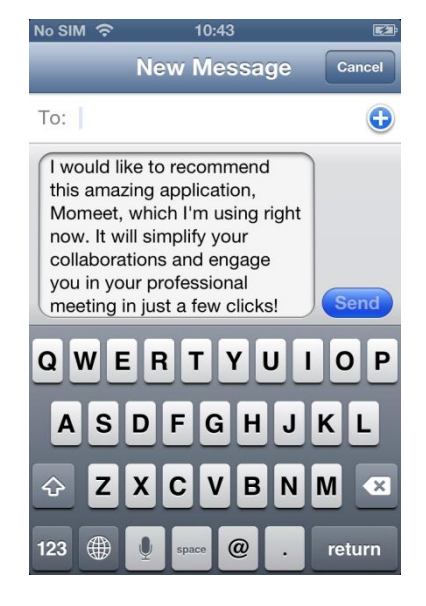

### **Tell a Friend via Email**

- Input the email address as the other email system.
- Tap "Send" to send message.

| No SIM 🥱 | > 10:39                            | 1 🖾  |
|----------|------------------------------------|------|
| Cancel   | Sent From Momeet                   | Send |
| To:      |                                    |      |
| Cc/Bcc:  |                                    |      |
| Subject  | Sent From Momeet                   |      |
| 1        | Plan de la companya data de la com |      |

I would like to recommend this amazing application, Momeet, which I'm using right now. It will simplify your collaborations and engage you in your professional meeting in just a few clicks!

You can find it here:

http://www.worldtelephone.com/momeet/

# 10. Whiteboard

Whiteboard conference can work on both peer-to-peer and MCU conference.

- While audio/video conference or MCU meeting in progress, Momeet client can join or tap to create While-board conference and invite the other Momeet clients or Vmeet clients into conference.
- The interface of Whiteboard conference is shown as the figure with the menu of features on the top of screen.

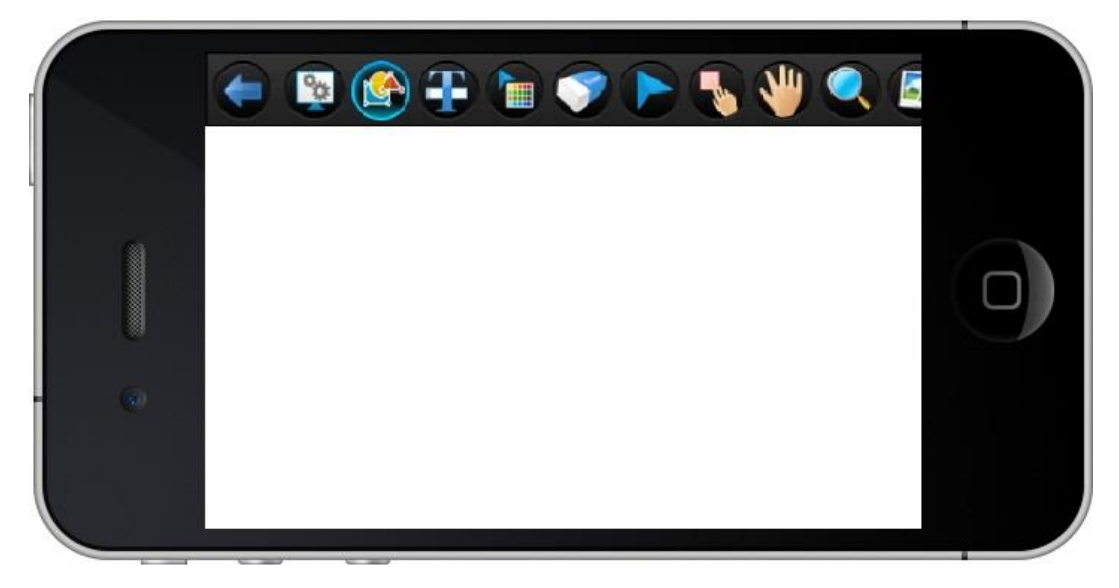

After open Whiteboard feature, we can flick left or right to use another tool

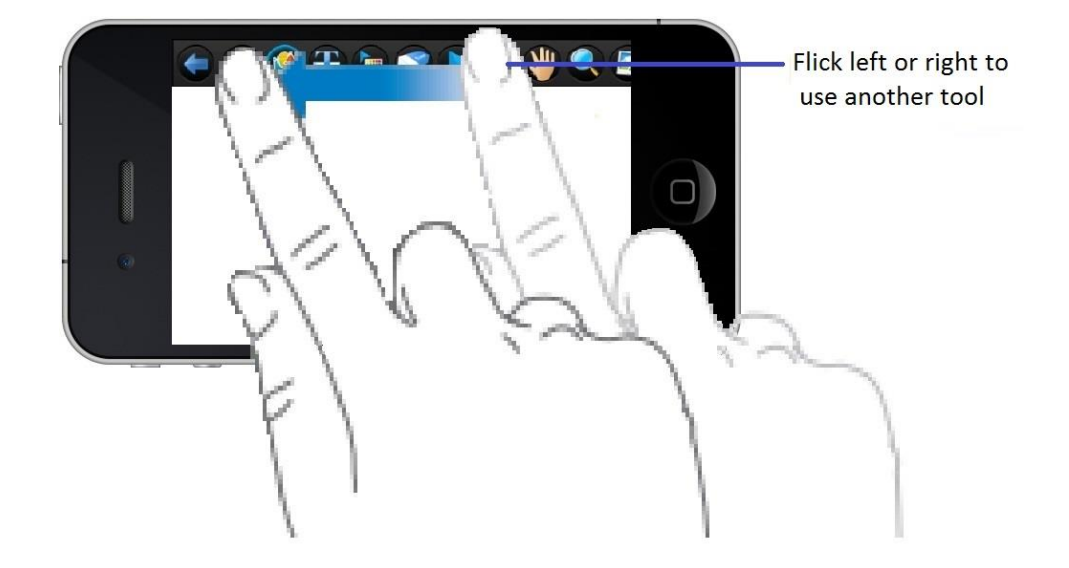

### **Create conferences**

While a call is ongoing, we tap on "Call" screen to open it.

#### Join Whiteboard conferences

While a call is ongoing, you will be joined to Whiteboard conference automatically if remote side press open Whiteboard feature.

Or you go to message screen to touch on "Whiteboard invitation" message join Whiteboard feature.

#### **Open Chat group of Whiteboard**

On Whiteboard screen, you can tap "Chat" icon to open chat group feature.

#### **Open Web Co-Browsing of Whiteboard**

On Whiteboard screen, you can tap to open chat group feature.

#### The meaning of each Whiteboard tools

We can use tool on toolbar to draw, paint, add text, move page...

The following table describes each tool on toolbar.

| ICON | FUNCTOIN | DESCRIPTION                                                 |
|------|----------|-------------------------------------------------------------|
| (    | Back     | Allows you return audio/video screen                        |
|      | Manager  | Allows you manage or to create new Whiteboard conference    |
|      | Shapes   | Allows you create shapes such as circle, rectangle, ellipse |
| Ŧ    | Text     | Allow fill text on current page                             |

# <u>momee</u>⊎<sup>™</sup>

|   | Colors          | Allows create custom colors                                                  |
|---|-----------------|------------------------------------------------------------------------------|
|   | Eraser          | Allows you drag to erase                                                     |
|   | Select          | Select object on drawing page                                                |
|   | Mark            | Choose this tool and mark on drawing page to mark or highlight what you want |
| * | Move page local | Allow you drag to move current page                                          |
|   | Zoom            | Allows you zoom out/in or move current page                                  |
|   | Image           | Load picture on current page                                                 |
|   | Save            | Save current drawing page                                                    |
|   | Clear           | Clear current drawing page                                                   |
|   | Mange document  | Allows you switch documents or pages                                         |
|   | New page        | Tap to create new drawing page                                               |

|   | Chat group      | Tap to navigate to "Chat group" feature |
|---|-----------------|-----------------------------------------|
| 5 | Undo            | Tap to undo drawing                     |
| 7 | Redo            | Tap to redo drawing                     |
| ٢ | Web-Co browsing | Choose to open web browser.             |

# **11. Client Settings**

To configure advanced settings of Momeet , tap "More"  $\rightarrow$  "Settings"

| •••• Vin                      | aPhone ᅙ | 14:33  | 100           | ) % 💼•+ |
|-------------------------------|----------|--------|---------------|---------|
|                               |          | More   |               |         |
|                               | Meeting  | g List |               | >       |
| $\overset{\wedge}{\boxtimes}$ | Favorite | es     |               | >       |
|                               | Messag   | ges    |               | >       |
| X                             | Setting  | S      |               | >       |
|                               |          |        |               |         |
|                               |          |        |               |         |
|                               |          |        |               |         |
|                               |          |        |               |         |
|                               |          |        | (0)           |         |
| $( \square )$                 |          |        | $\mathcal{I}$ | •••     |
| Recents                       | Contacts | Numpad | Start Meeting | More    |

### **Bandwidth Settings**

Select the adaptive bandwidth for Momeet to use.

| ••••• VinaPhone 穼 14:21                                                             | 100 % 💼 🗲                      |
|-------------------------------------------------------------------------------------|--------------------------------|
| More Settings                                                                       | Ċ                              |
| PROFILE                                                                             |                                |
| My Number                                                                           | 0252                           |
| My Profile                                                                          | >                              |
| VIDEO QUALITY SETTINGS                                                              |                                |
| WLAN bandwidth                                                                      | 384 Kbps >                     |
| WLAN video size                                                                     | Auto >                         |
| 3G/4G bandwidth                                                                     | 128 Kbps >                     |
| 3G/4G video size                                                                    | Auto >                         |
|                                                                                     |                                |
|                                                                                     | <u></u>                        |
| WLAN video size<br>3G/4G bandwidth<br>3G/4G video size<br>Becents Contacts Numped S | Auto ><br>128 Kbps ><br>Auto > |

### **NAT Traversal**

- Server and Port information for NAT Traversal
- Slide to enable STUN/TURN.

#### Audio Codecs

List of all types of audio codec supported such as GSM, G.729, PMCU, PCMA, OPUS 16k, and OPUS 48k. Slide to enable the audio code you want to use. The recommended codecs is OPUS 16k(default setting).

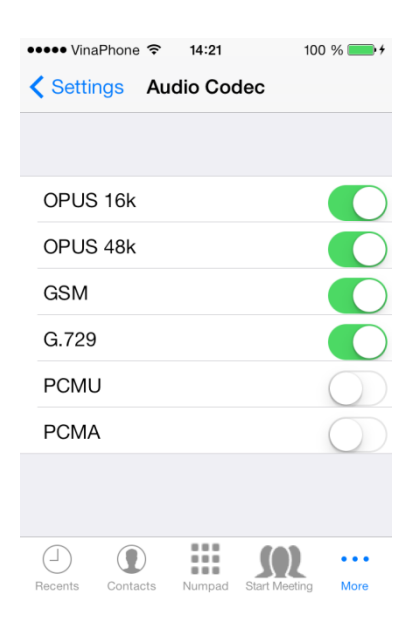

### Video Codecs

- List of all types of video codec supported such as H.264, VP8, H.263, H.263+
- Slide to enable the video codec you want to use.
- Profile
- Change password for log-in user.

| vinar no | ne ᅙ   | 14:22  | 100       | % 💼 +      |
|----------|--------|--------|-----------|------------|
| Settings | Vide   | eo Cod | ec        |            |
|          |        |        |           |            |
|          |        |        |           |            |
| H.264    |        |        |           |            |
| VP8      |        |        |           | $\bigcirc$ |
| H.263    |        |        |           | $\bigcirc$ |
| H.263+   |        |        |           | $\bigcirc$ |
|          |        |        |           |            |
| Hardware | Encode | er     | High Prot | file >     |
| Hardware | Encode | er     | High Prot | file >     |
| Hardware | Encode | er     | High Prot | file >     |
| Hardware | Encode | er     | High Prot | file >     |
| Hardware | Encode | er     | High Prof | file >     |

# **12. Customer Support**

For technical support or more information about Momeet solution, please visit contact your local Softfoundry account representative or visit our website at <u>http://www.softfoundry.com</u>.

Once again, thank you for your support and interest in our solutions.